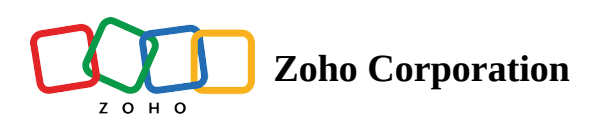

# **Automated Check-in/out**

- Table of contents
- Setting up Automated Check-in/out

RouteIQ makes sure that you never forget to check-in or out by notify you to check-in or check-out or automatically checks-in or out as you enter or exit a stop's radius.

(i) This feature is available in the Professional Plan for iOS only. It's under development for Android.

## Setting up Automated Check-in/out

1. Tap your profile picture to open the settings.

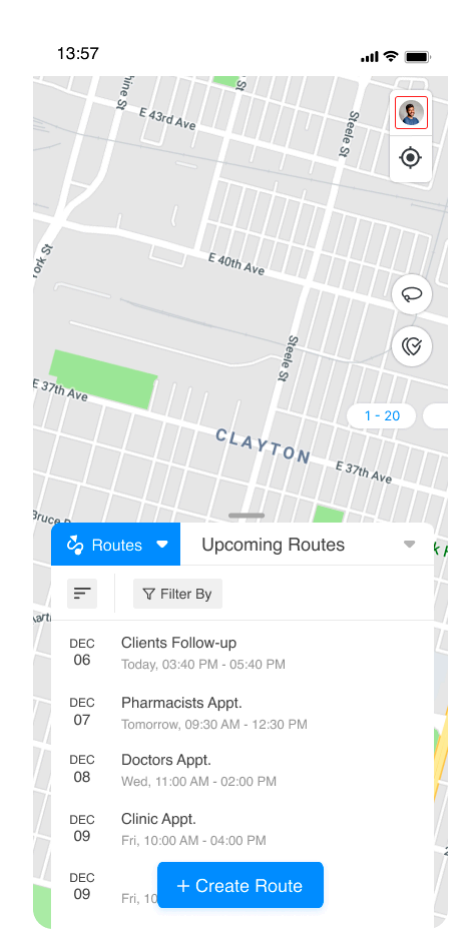

### 2. Tap Check-in/out Options

|       | 13:57                             | ati 🗢 🔳               |
|-------|-----------------------------------|-----------------------|
|       | Se E 43rd Ave                     | Steele St             |
| W. C. | ×                                 | $\mathbf{O}$          |
|       | kiki Ross<br>kiki.ross@zylker.com |                       |
| 3     | Favorite Places                   | >                     |
| 1     | Map Settings                      | >                     |
|       | Subscription                      | Trial<br>33 days left |
| //    | Record Credits 1.2                | 3k Available          |
|       | Privacy & Security                | >                     |
|       | Check-in/out Options              | >                     |
|       | Help & Support                    | > 3                   |
|       | App Version                       | 1.2                   |
|       | Sign Out                          |                       |
|       | M Wall Routes                     |                       |
|       | ★ Highway Short Routes            | 0                     |
|       | ★ Centererd Routes                |                       |
|       | ★ Traffic Routes                  |                       |

## 3. Tap the toggle to turn on Automated Check-in/out

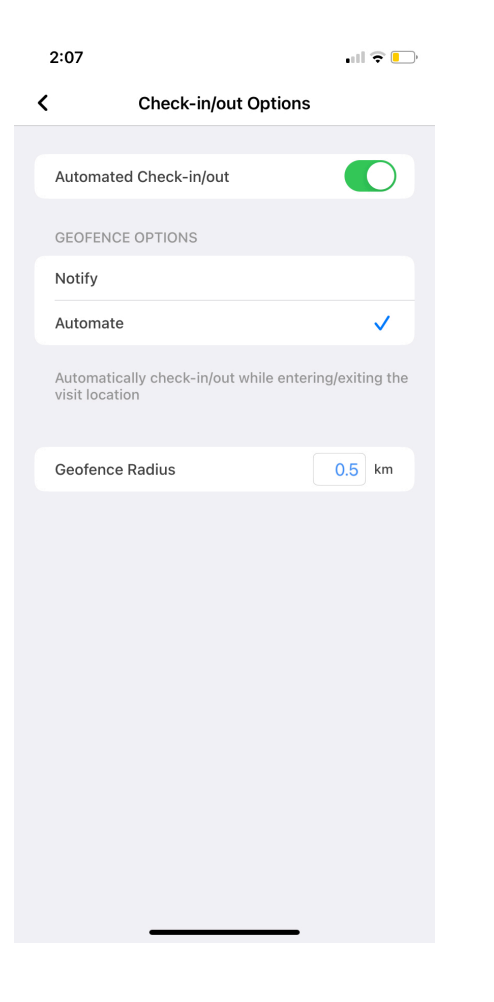

#### 4. Choose between **Notify** or **Automate.**

- a. When **Notify** is selected, RouteIQ notify you to check-in when you are entering the stop's geofence radius and to check-out when you are exiting.
- 5. Enter the geofence radius

Note: The geofence radius is the distance from the stop in which automated check-in/out is active.

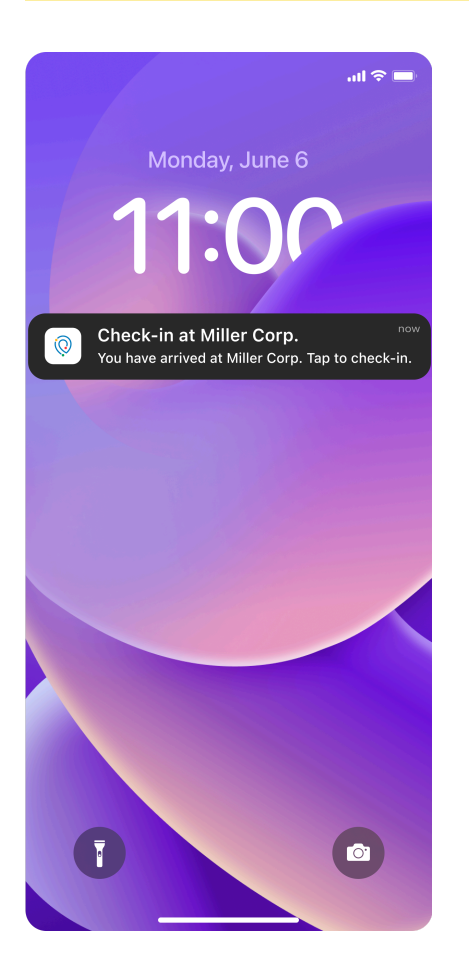

b. When **Automate** is selected, RouteIQ automatically checks-in when you enter the stop's radius and checks-out when leave the radius.

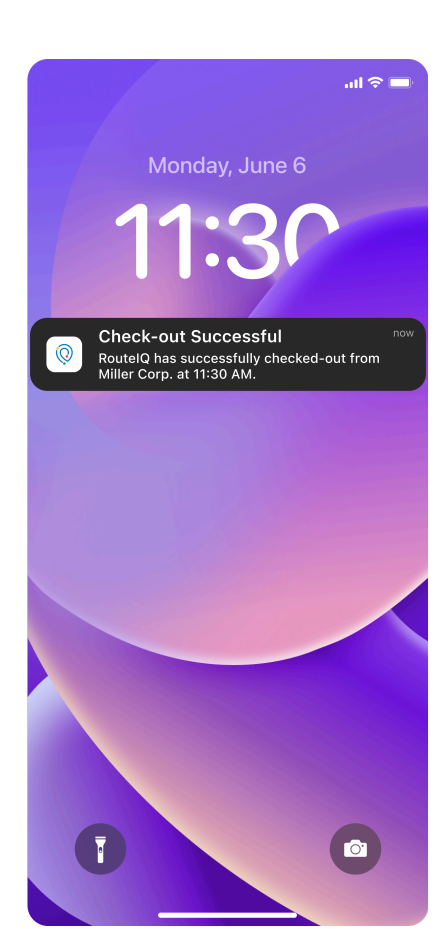